# Tutoriel GMA ADN\_Suppression d'un coffre client

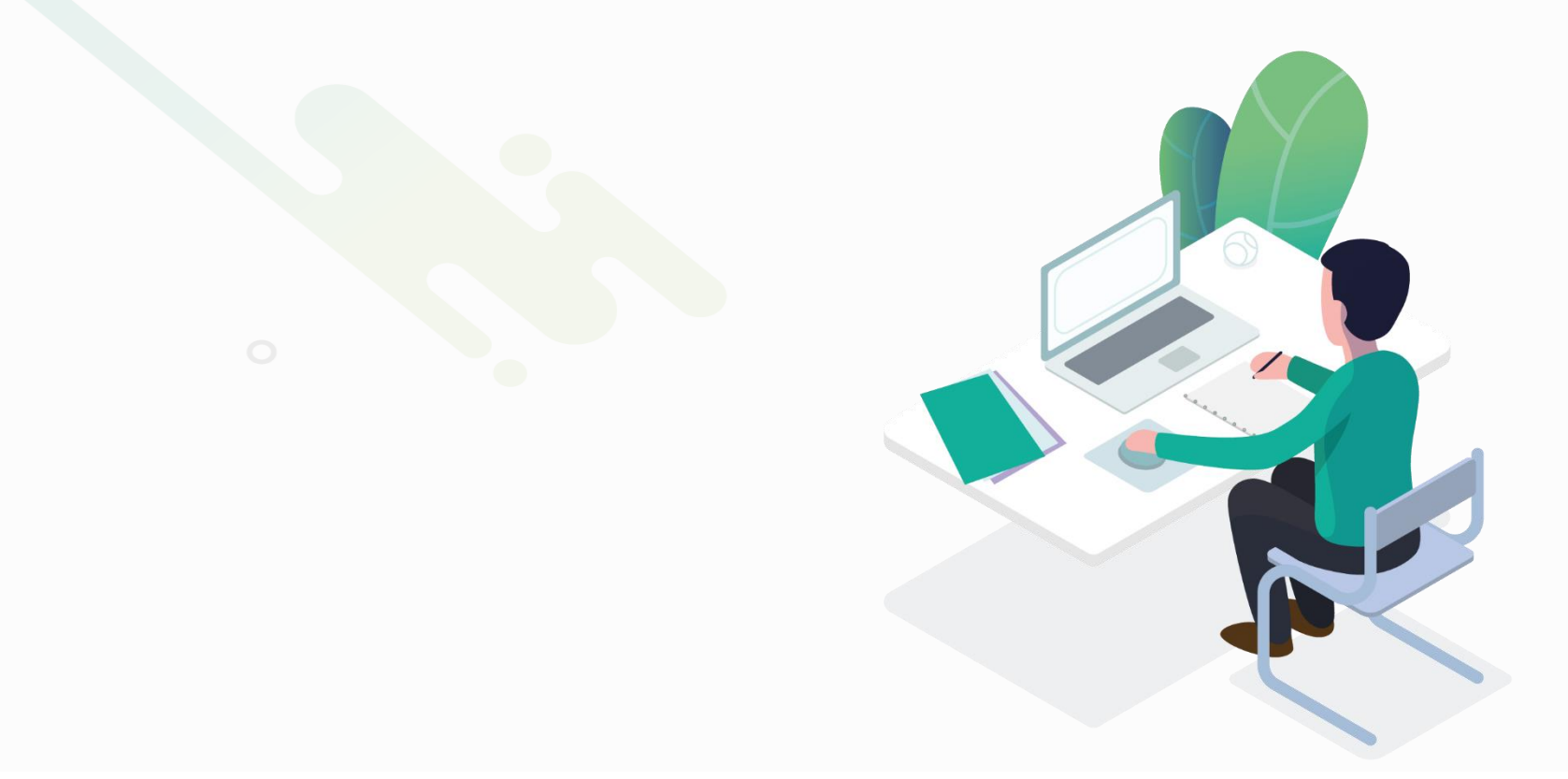

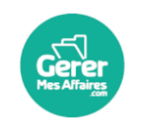

**GererMesAffaires** | Solutions de Multi Coffres-Forts Numériques 01 56 80 13 70 | contact@gerermesaffaires.com f 📼 in

Un client quitte le cabinet, ou bien un coffre a été créé par erreur sur le portail cabinet. Vous devez alors supprimer ce coffre, ou supprimer les liens du cabinet sur le coffre client en question.

## ADN\_Suppression coffre client

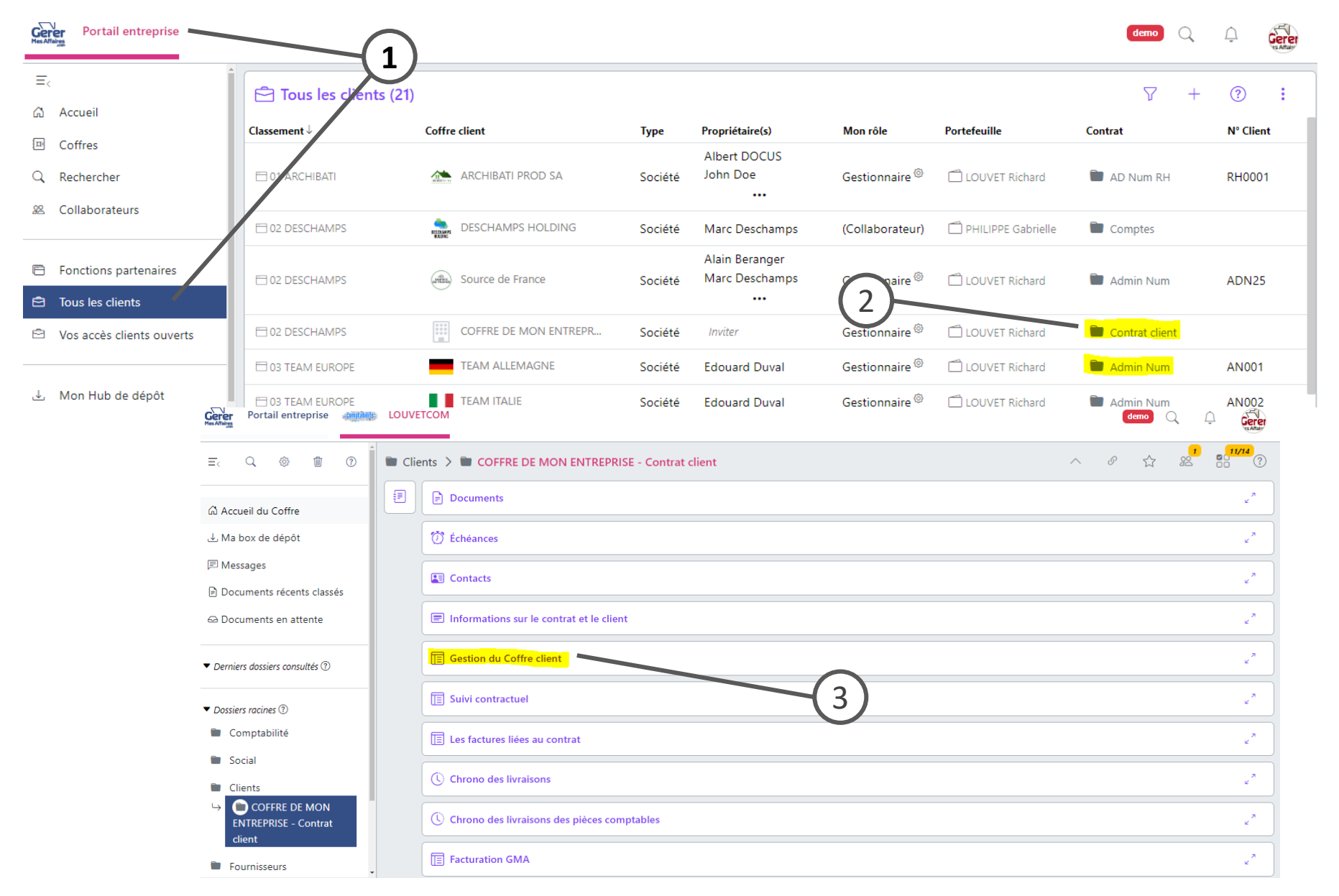

Légende

1. Dans votre **portail Entreprise** (Cabinet), ouvrez la liste « Tous les clients »

2. Cliquez sur le lien « contrat client » pour accéder à la gestion du coffre client

3. Ouvrez la rubrique « Gestion du Coffre client »

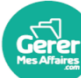

## ADN\_Suppression coffre client

| E Gestion du Coffre c                                                                         | lient (4)                                                                                    | Coffre interne                                       | non livré<br>Ouvrir le Coffre                                          | 4. La mention «<br><b>livré</b> » vous indi                                                                                                    |
|-----------------------------------------------------------------------------------------------|----------------------------------------------------------------------------------------------|------------------------------------------------------|------------------------------------------------------------------------|----------------------------------------------------------------------------------------------------|
| Gestion du Coffre client                                                                      |                                                                                              |                                                      | 0                                                                      | client appartien                                                                                                    |
|                                                                                               | Co                                                                                           | offre interne non livré Ouvrir le Coffre             | <ul> <li><u>U Supprimer ce Coffre</u></li> <li>C Rufraîchir</li> </ul> | la rubrique « <b>Ge</b>                                                                                                    |
| Portefeuille principal *                                                                      | Type de Coffre *                                                                             | Modèle                                               | Classeme ☆ Ajoùter à mes favoris                                       | coffre »                                                                                                    |
| LOUVET Richard                                                                                | Coffre Société                                                                               | Coffre fort RH                                       | 02 DE Copierle lien de la rubrque                                      |                                                                                                    |
| Gestionnaire admin                                                                            |                                                                                              |                                                      | (?) Aide                                                               | 6. Une <b>fenêtre d</b>                                                                                                    |
| ortefeuilles secondaires (0)<br>dom↓<br>ollaborateurs (3) + Collabc<br>dom↓<br>▲ COLLABO Manu | e de Cc<br>offre S<br>• toutes les données,<br>• tous les contacts,<br>• tous les documents. | entraine la suppression de tout son                  | 5                                                                      | conséquences d<br>suppression. Il fa<br><b>lettres</b> le mot «<br>cliquer sur « vali<br>7. L'apparition d<br>Coffre » <b>confirm</b><br>coffre client. |
| LOUVET Stéphanie                                                                              |                                                                                              |                                                      |                                                                        | 0                                                                                                    |
| PHILIPPE Gabrielle                                                                            | Pour confirmer la suppression<br>Supprimer                                                   | n du Coffre veuillez saisir le mot<br>Fermer Valider | 6<br>Créer le Coffr                                                    | •                                                                                                    |
|                                                                                               | (Adjoint)                                                                                    |                                                      | Modèle                                                                 | Classement *                                                                                                    |
|                                                                                               | (Aujoini)                                                                                    | oui                                                  |                                                                        |                                                                                                    |

### Légende

4. La mention « **Coffre interne non livré** » vous indique que le **coffre client appartient encore au cabinet**.

5. Ouvrez le menu (3 petits points) de la rubrique « **Gestion du coffre** », puis cliquez sur « **supprimer ce coffre** »

6. Une fenêtre d'avertissement s'ouvre pour vous indiquer les conséquences définitives d'une suppression. Il faut taper en toutes lettres le mot « Supprimer » puis cliquer sur « valider »

7. L'apparition du bouton « Créer le Coffre » **confirme la suppression** du coffre client. Le coffre client appartient déjà au client qui s'est inscrit sur GMA et est bien le propriétaire de son coffre. S'il quitte le cabinet, vous pouvez supprimer la gestion de son coffre par le cabinet.

## ADN\_Suppression coffre client

#### **Gestion du Coffre client**

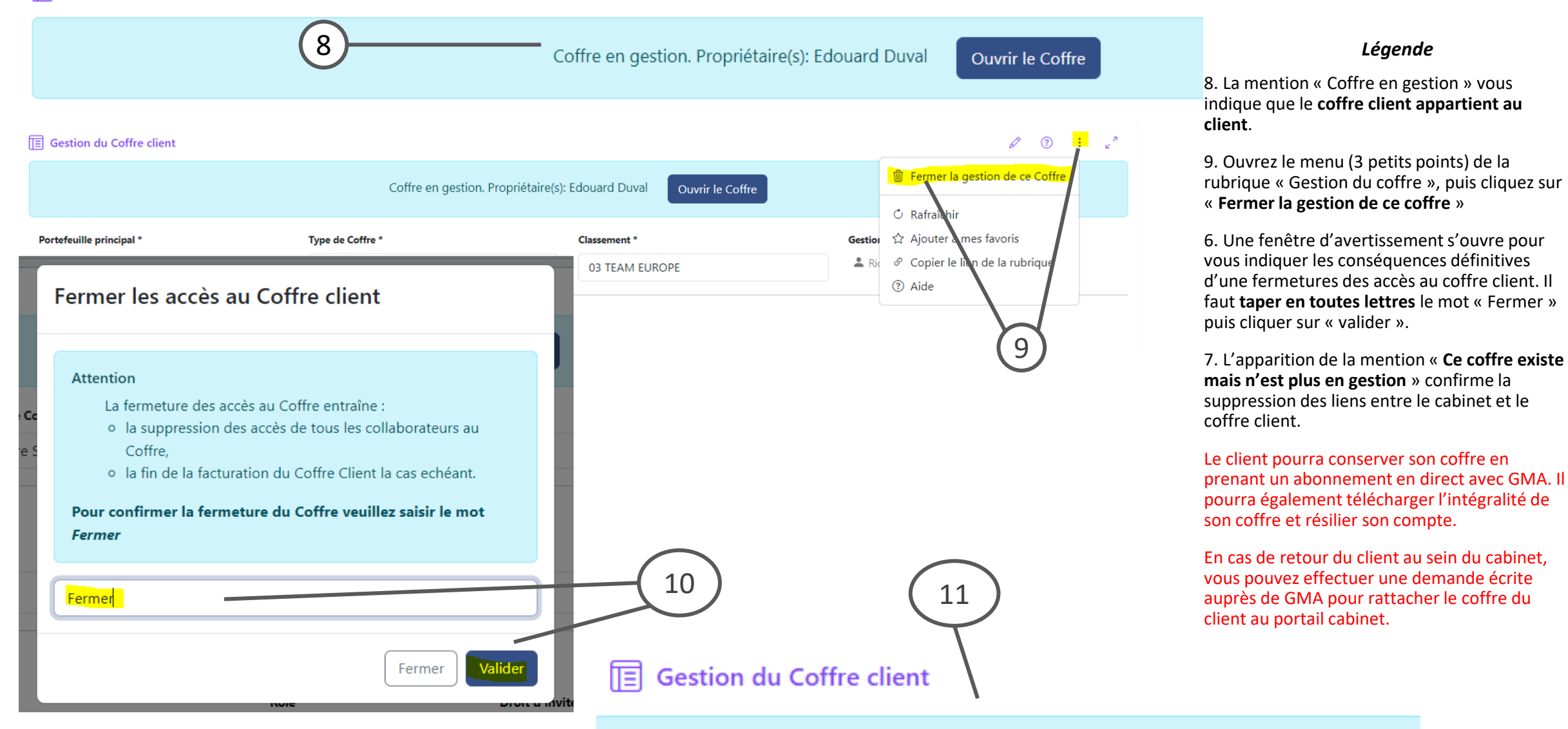

Ce Coffre existe mais n'est plus en gestion dans ce portail partenaire